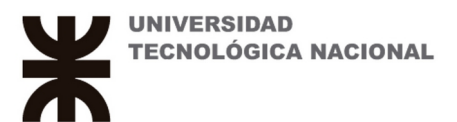

### Opciones de matriculación por parte del docente.

Curso de prueba
MENSAJES DEL FORO

Taller para Docentes
MENSAJES DEL FORO

Ver mis publicaciones de foros relevantes.
ver mis publicaciones de foros relevantes.

Ver mis queblicaciones de foros
PECHAS LÍMITE

No tiene fechas límite próximas.
ver mi calendario

Image: Calificación de foros
Image: Calificación de foros

Veamos cómo obtener la información general sobre los alumnos matriculados a un curso.

Primero debo seleccionar el curso (ingreso al curso haciendo click en el mismo).

Una vez dentro del curso, al margen izquierdo hay un botón que lo lleva a usuarios matriculados. Tiene la misma opción desde la ruedita dentada arriba a la derecha de la campanita, *(como muestran las captura de abajo).* 

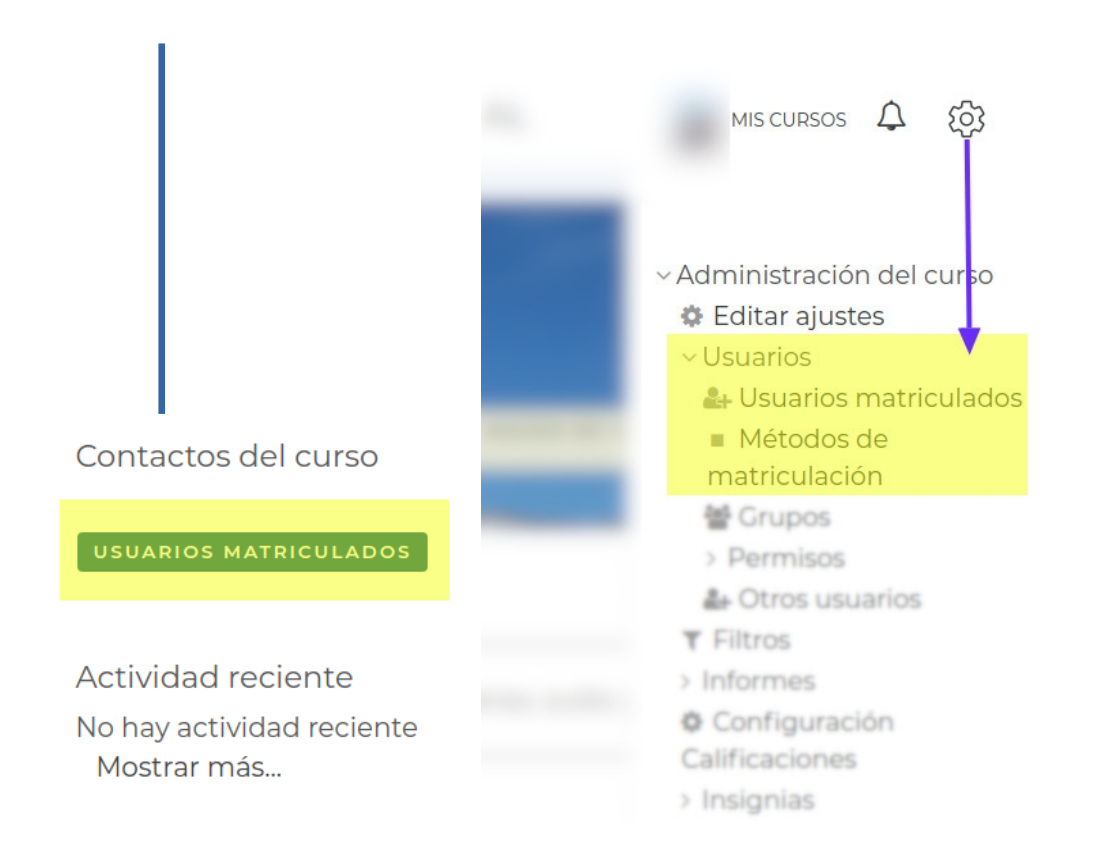

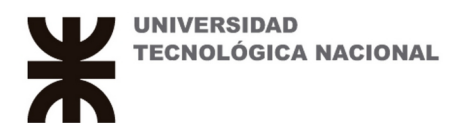

#### **Vista Usuarios Matriculados** (Usuarios = Alumnos = Participantes)

| PARTICIPANTES                                                                                                    |                        |                     |            |                 |                        |          |    |                                                                                                    |  |  |
|----------------------------------------------------------------------------------------------------|------------------------|---------------------|------------|-----------------|------------------------|----------|----|----------------------------------------------------------------------------------------------------|--|--|
| No se aplicaron filtros                                                                                                    |                        |                     |            |                 |                        |          |    |                                                                                                    |  |  |
| Buscar palabra clave o seleccionar filtro     Número de participantes: 19     Nombre Todos A B C D E F G H I J K L M N Ñ O P Q R S T U V W X Y Z   Apellido(s) Todos A B C D E F G H I J K L M N Ñ O P Q R S T U V W X Y Z |                        |                     |            |                 |                        |          |    |                                                                                                    |  |  |
| Seleccionai                                                                                                    | Nombre ^ / Apellido(s) | Dirección de correo | Roles<br>— | Grupos<br>—     | Último acceso al curso | Estatus  | 6  |                                                                                                    |  |  |
|                                                                                                    |                        |                     | Alumno 🖉   | No hay grupos 🖋 | 25 días 5 horas        | Activo 📵 | \$ | D<br>the second second se |  |  |
| 0                                                                                                    | 3                      |                     | Alumno 🥒   | No hay grupos 🖋 | 47 días 23 horas       | Activo 🚺 | ¢  | ŵ                                                                                                    |  |  |
| 0                                                                                                    | ·                      |                     | Alumno 🖋   | No hay grupos 🖋 | 233 días 7 horas       | Activo 🚺 | ф  | Û                                                                                                    |  |  |
|                                                                                                    |                        |                     | Alumno 🖋   | No hay grupos 🖋 | 1 año 363 días         | Activo 🚺 | \$ | Û                                                                                                    |  |  |
|                                                                                                    | L                      |                     | Alumno 🖋   | Ro hay grupos 🖋 | 329 días 9 horas       | Activo 🚺 | ф  | Û                                                                                                    |  |  |
|                                                                                                    | ·                      |                     | Profesor 🖋 | No hay grupos 🖋 | 27 días 18 horas       | Activo 🚺 | φ  | Û                                                                                                    |  |  |
|                                                                                                    |                        |                     | Drofocor 🔌 | No bay grupos   | abora                  | <b>A</b> |    | ÷                                                                                                    |  |  |

[1] - Formulario para inscribir a un alumno.

[2] – Búsqueda de alumnos, escribiendo en el campo superior o filtrando por letras el nombre o el apellido.

[3] - Haciendo click en el nombre/foto accedo a los datos del alumno.

[4] – Cambio de Roles: alumno, profesor *(teacher)* o auxiliar *(Non-editin teacher)*. Se puede asignar más de un rol.

[5] - Cambiar al alumno de grupo (si los hubiese).

[6] - Acciones sobre el alumno: Estado / Detalles de la matriculación (matriculación manual) /

Editar la matrícula / Eliminar al usuario.

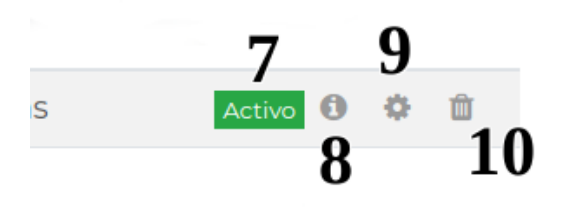

[7] - Estado del Alumno.

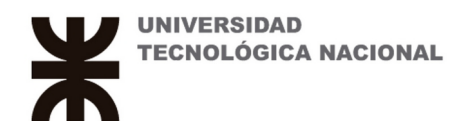

- [8] Detalles de la Matriculación, también puedo matricularlo desde aquí.
- [9] Modificación en la matricula.
- [10] Eliminación del Alumno.

| F | Dar de baja                                                                  |  |  |  |  |  |  |
|---|------------------------------------------------------------------------------|--|--|--|--|--|--|
|   | ¿Realmente desea dar de baja al usuario<br>del curso "Taller para Docentes"? |  |  |  |  |  |  |
| , | DAR DE BAJA CANCELAR                                                         |  |  |  |  |  |  |

Vista de la pantalla de Matriculación [8]

| Detalles de matriculación |                                    | ×       |
|---------------------------|------------------------------------|---------|
| Nombre completo           | Ariel Panero                       |         |
| Curso                     | Taller para Docentes               |         |
| Método de matriculación   | Matriculacion manual               |         |
| Estatus                   | Activo                             |         |
| Matriculación iniciada    | viernes, 11 de mayo de 2018, 00:00 |         |
|                           | с                                  | ANCELAR |

Presionando la ruedita [11] cambio las opciones de la matrícula.

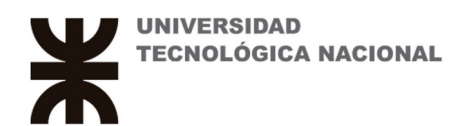

| altar                |                            |         | matricu | lación       |                    |  |
|----------------------|----------------------------|---------|---------|--------------|--------------------|--|
| Método               | de matricu                 | lación  |         |              |                    |  |
| i∾iatricu            |                            | uai     |         |              |                    |  |
| Estatus              |                            |         |         |              |                    |  |
| Suspe                | ndido 🕈                    |         |         |              |                    |  |
| Matricu              | lación inicia              | ida     |         |              |                    |  |
| 15 <b>\$</b>         | abril                      | \$      | 2020 🗘  | 00 <b>\$</b> | 00 🗢 🋗 🗷 Habilitar |  |
| Matrícu              | lación finali              | zada    |         |              |                    |  |
| 15 🕈                 | abril                      | \$      | 2021 🕈  | 18 🕈         | 02 🕈 🛗 🗷 Habilitar |  |
| Matrícu<br>Iunes, 13 | la creada<br>3 de abril de | 2020, 2 | 20:02   |              |                    |  |
|                      |                            |         |         |              |                    |  |

Puedo cambiar el estado de Activo a Suspendido *(hará que el alumno pueda ingresar o no en el futuro).* Las fechas de inicio y fin de matrícula establecen el período en el cual el curso estará activo para el alumno. Pude darse el caso de Docentes que den de alta contenidos en el mes de Diciembre pero no quieran que los alumnos ingresen hasta Febrero y y también que no quieran que los alumnos sigan ingresando luego de terminado el cursado.

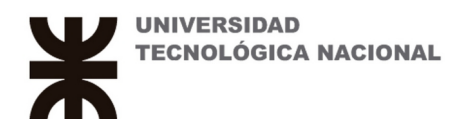

#### MATRICULACIÓN MANUAL DE UN ALUMNO.

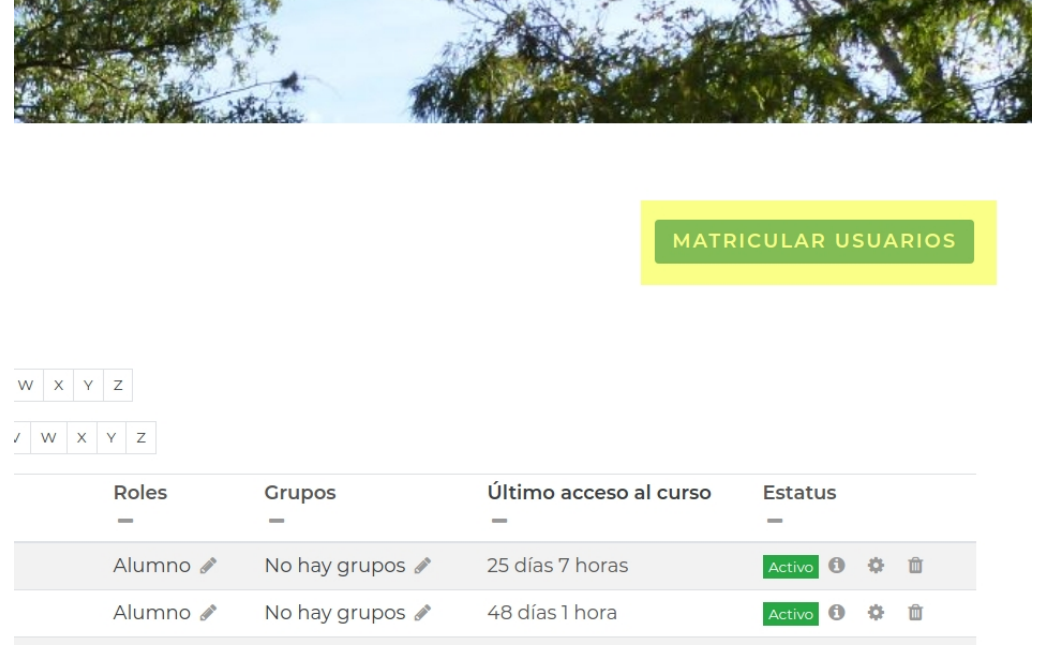

### Click en el botón "MATRICULAR USUARIOS"

|        | Matricular usuarios                                                   |                     | ×        |
|--------|-----------------------------------------------------------------------|---------------------|----------|
| 1 V 1  | Opciones de matriculación<br>Seleccionar usuarios<br>No hay selección |                     |          |
| NAL DA | •                                                                     |                     |          |
|        | Alumno 🗘<br>Mostrar más                                               |                     |          |
|        |                                                                       | MATRICULAR USUARIOS | CANCELAR |

Escribo el email del Alumno <u>CON EL CUAL SE INSCRIBIÓ AL CAMPUS</u> ésto es muy importante, sino no aparecerá.

Área de Informática y Comunicaciones. Int 142 | Pág 5 de 8

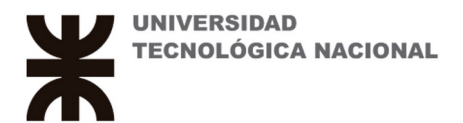

Selecciono la opción alumno y luego presiono el botón "MATRICULAR USUARIOS" Con esto el Alumno ya puede ingresar a la materia.

| Matricular usuarios                                                                  | × |
|--------------------------------------------------------------------------------------|---|
| Opciones de matriculación<br>Seleccionar usuarios                                    |   |
| Buscar 🗸                                                                             |   |
| Asignar rol<br>Alumno ¢                                                              |   |
| Es posible recuperar las calificaciones de usuario antiguas ravanzada                |   |
| Duración del periodo de matriculación por defecto <sub>l Avanzada</sub> Sin límite 🗧 |   |
| Ver menos                                                                            |   |
|                                                                                      |   |
| MATRICULAR USUARIOS CANCELAR                                                         | ł |

Esta pantalla muestra *(haciendo click en el link Mostrar más)* que existen otras opciones para configurar, como la duración de la matrícula y desde cuándo comienza *(fue explicado más arriba)*.

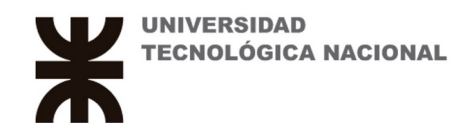

### AUTO MATRICULACIÓN DE UN ALUMNO.

Esto hace que el Alumno pueda matricularse solo en la materia, el docente genera una clave igual para todos.

| ~ Administración del curso   |  |  |  |  |  |  |  |
|------------------------------|--|--|--|--|--|--|--|
| 🏟 Editar ajustes             |  |  |  |  |  |  |  |
| <ul> <li>Usuarios</li> </ul> |  |  |  |  |  |  |  |
| 🛃 Usuarios                   |  |  |  |  |  |  |  |
| matriculados                 |  |  |  |  |  |  |  |
| Métodos de                   |  |  |  |  |  |  |  |
| matriculación                |  |  |  |  |  |  |  |
| 醬 Grupos                     |  |  |  |  |  |  |  |
| > Permisos                   |  |  |  |  |  |  |  |
| 🛃 Otros usuarios             |  |  |  |  |  |  |  |
| ▼ Filtros                    |  |  |  |  |  |  |  |
| > Informes                   |  |  |  |  |  |  |  |
| 🌣 Configuración              |  |  |  |  |  |  |  |
| Calificaciones               |  |  |  |  |  |  |  |

# MÉTODOS DE MATRICULACIÓN

|   | Nombre             |                               |   | Usuarios | Arriba/Abajo | Editar |
|---|--------------------|-------------------------------|---|----------|--------------|--------|
|   | Matriculacion m    | anual                         |   | 1        |              | &+ O   |
|   | Añadir método      | Elegir                        |   |          |              |        |
|   |                    | Elegir<br>Acceso de invitados |   |          |              |        |
| v |                    | Auto-matriculación            |   |          |              |        |
| Ż | TECNOLOGICA        | Meta-enlace de curso          | ) |          |              |        |
| U | TN   Universidad 1 | lecnologica Nacional          |   |          |              |        |

Seleccionar la opción Auto-matriculación en "Añadir método" y se mostrará el formulario a completar.

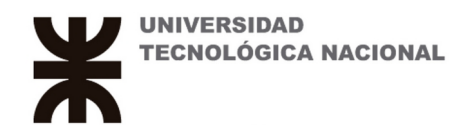

| TALLER PARA DOCENTES |
|----------------------|
|----------------------|

## AUTO-MATRICULACIÓN

#### Auto-matriculación

Personalizar nombre

Auto-matriculación

Habilitar las matriculaciones existentes

Sí •

Permitir nuevas matriculaciones

Sí ¢

Clave de matriculación clave para el alumno 🥒 💿

Clave de matriculación del grupo de usuarios

Sí ≎

0

1

Rol asignado por defecto

Alumno (Student) •

Duración de la matrícula

días + • Habilitar

Notificar antes de que la matrícula expire

Persona que matricula y usuario matriculado 🍨

Umbral para la notificación

AÑADIR MÉTODO

| 1                    | días           | ٥      |                            |        |      |               |                                                                    |
|----------------------|----------------|--------|----------------------------|--------|------|---------------|--------------------------------------------------------------------|
| Fecha de             | e inicio       |        |                            |        |      |               |                                                                    |
| 16 🔹                 | mayo           | ٥      | 2020 •                     | 10 •   | 27 • | 🛗 🛛 Habilitar | Puede configurar una fecha de<br>inicio para que los alumnos no se |
| Fecha lír            | mite           |        |                            |        |      |               | matriculen antes                                                   |
| 16 •                 | abril          | ٥      | 2020 •                     | 10 •   | 27 • | 🛗 🛛 Habilitar | límite.                                                            |
| Nunca<br>Número<br>0 | e máximo de    | usua   | aespues de<br>arios matric | ulados |      |               |                                                                    |
| Enviar m             | nensaje de b   | pienve | enida al cur               | 50     |      |               |                                                                    |
| From t               | he course c    | ontac  | t •                        |        |      |               |                                                                    |
| Mensaje              | personaliza    | do de  | e bienvenid                | а      |      |               |                                                                    |
| Bienver              | nido a la Cáte | dra de | e                          |        |      |               |                                                                    |
|                      |                |        |                            |        |      |               |                                                                    |

CANCELAR

Nombre que se mostrará al Alumno

Contraseña para que el alumno se matricule

Área de Informática y Comunicaciones. Int 142 | Pág 8 de 8